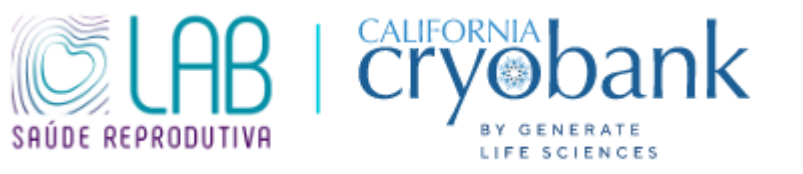

# PASSO A PASSO PARA ESCOLHA DE DOADOR DE SÊMEN

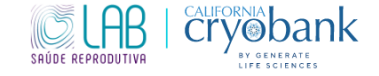

#### 1. Ao acessar o site <u>www.cryobank.com</u> essa será a primeira página que aparecerá.

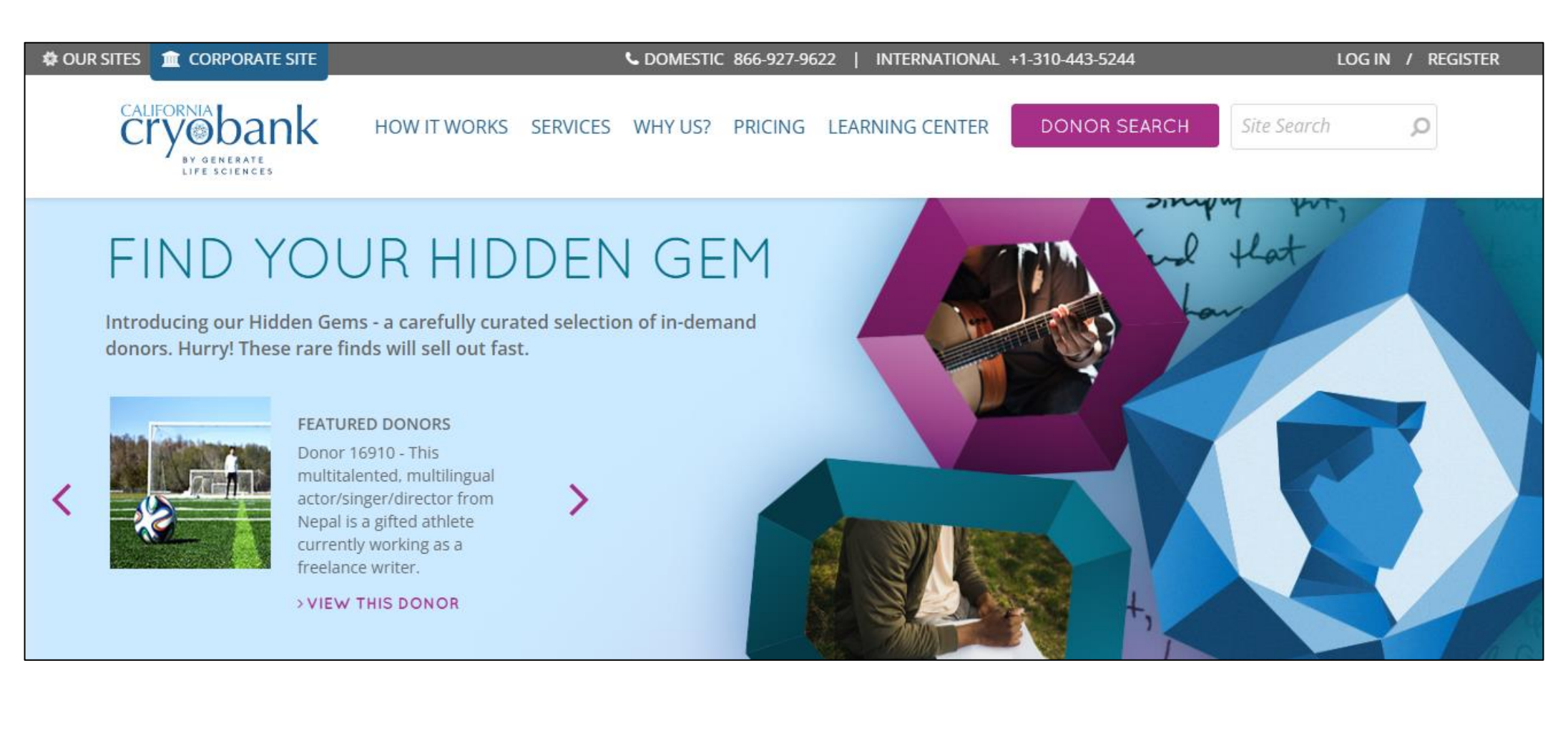

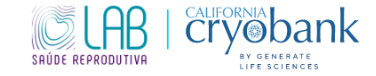

## 2. Clique em "Register" (Registar) no canto superior direito da página inicial.

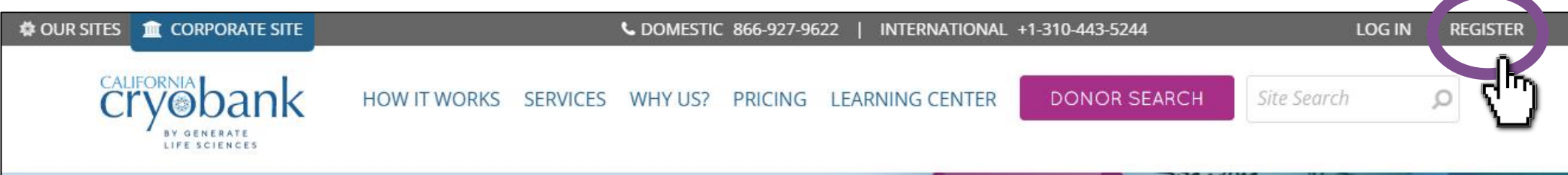

# FIND YOUR HIDDEN GEM

Introducing our Hidden Gems - a carefully curated selection of in-demand donors. Hurry! These rare finds will sell out fast.

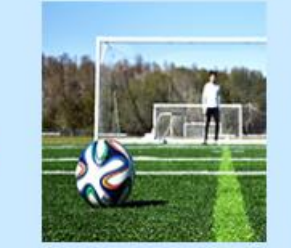

FEATURED DONORS

Donor 16910 - This multitalented, multilingual actor/singer/director from Nepal is a gifted athlete currently working as a freelance writer.

> VIEW THIS DONOR

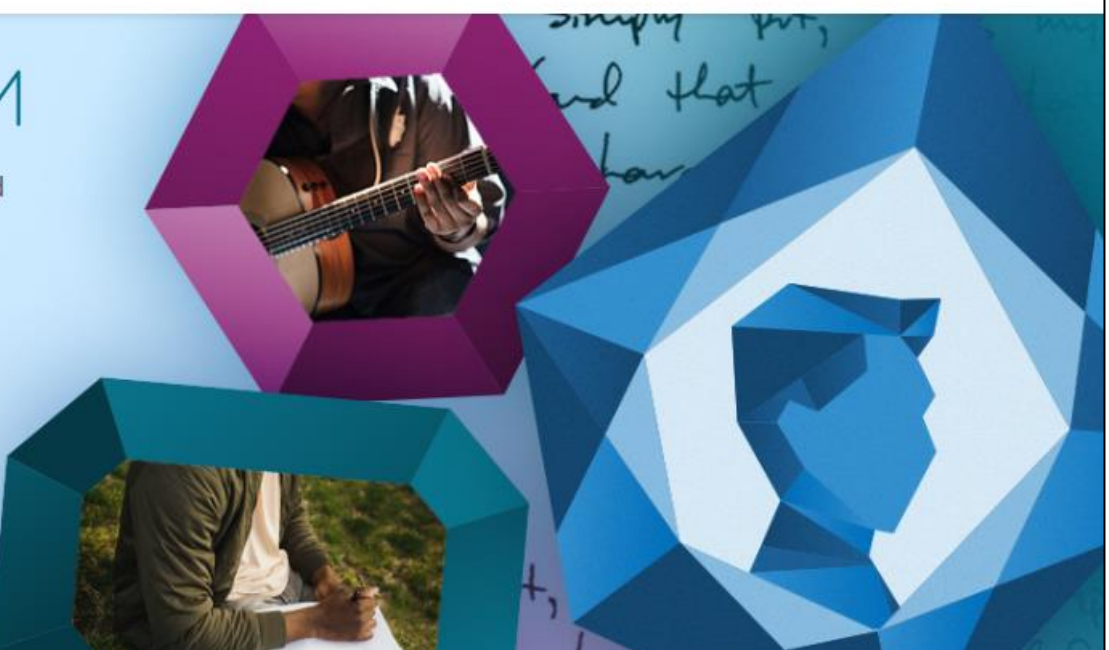

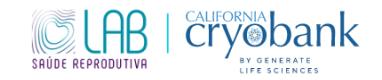

3. Em seguida, aparecerá a página abaixo. Você deverá preencher os campos para registrar.

| ve an Account? > LOG IN                                                      | Please open account in name of person planning to be inseminated.<br>All fields required.            |  |
|------------------------------------------------------------------------------|----------------------------------------------------------------------------------------------------|--|
|                                                                              | FIRST NAME                                                                                           |  |
|                                                                              | Legal First Name                                                                                     |  |
|                                                                              | LAST NAME                                                                                            |  |
|                                                                              | Legal Last Name                                                                                      |  |
|                                                                              | EMAIL                                                                                                |  |
|                                                                              | Email                                                                                                |  |
|                                                                              | CONFIRM EMAIL                                                                                        |  |
|                                                                              | Confirm Email                                                                                        |  |
|                                                                              | PASSWORD                                                                                             |  |
|                                                                              | Password (case-sensitive)                                                                            |  |
| WANT TO SEE A                                                                | DATE OF BIRTH                                                                                        |  |
| REALLY CUTE PHOTO                                                            | Month V Day V Why is this Required?                                                                  |  |
| OR A FEW HUNDRED?                                                            | Year 😵                                                                                               |  |
| Register now to view FREE childhood<br>photos on our new donor search, for a | COUNTRY OF RESIDENCE                                                                                 |  |
| limited time only.                                                           | Select One                                                                                           |  |
|                                                                              | SECURITY QUESTION                                                                                    |  |
|                                                                              | Select One Vity is this Required?                                                                    |  |
|                                                                              | SECURITY ANSWER                                                                                      |  |
|                                                                              | Answer                                                                                               |  |
|                                                                              | FAMILY TYPE                                                                                          |  |
|                                                                              | Select One Vity is this /tequired?                                                                   |  |
|                                                                              | HOW DID YOU HEAR ABOUT US?                                                                           |  |
|                                                                              | Select One                                                                                           |  |
|                                                                              | I've read and agree to the terms of California Cryobank's Privacy Policy and Website Liser Agreement |  |

(INGLÊS)

#### (PORTUGUÊS/BRASIL)

| CAUFORNIA<br>CAYOO DON KERVIÇOS POR QUE NÓS? PREI                          | ÇOS         CENTRO DE APRENDIZAGEM         PESQUISA DE DOADORES         Pesquisa de sites         P                                           |
|----------------------------------------------------------------------------|----------------------------------------------------------------------------------------------------|
| Ter uma conta? > CONECTE-SE                                                | Abra uma conta em nome da <b>pessoa que pretende ser inseminada</b> .<br>Tados os campos obrigotórios.                                        |
|                                                                            | PRIMEIRO NOME                                                                                                    |
|                                                                            | primeiro nome legal  Por que nome legal                                                                                                    |
|                                                                            | SOBRENOME                                                                                                    |
|                                                                            | Sobrenome legal                                                                                                    |
|                                                                            | O EMAIL                                                                                                    |
| and and and                                                                | D email                                                                                                    |
|                                                                            | CONFIRMAR E-MAIL                                                                                                    |
|                                                                            | Confirmar e-mail                                                                                                    |
|                                                                            | SENHA                                                                                                    |
|                                                                            | Senha (diferencia malúsculas de minú 🔒                                                                                                    |
| OUER VER UMA                                                               | DATA DE NASCIMENTO                                                                                                    |
| FOTO BONITA                                                                | Mês V Dia V Orr que isso é necessário?                                                                                                    |
| CENTENAS?                                                                  | Ano 💙                                                                                                    |
| Registre-se agora para ver fotos de                                        | PAÍS DE RESIDÊNCIA                                                                                                    |
| Infância GRATUITAS em nossa nova<br>busca de doadores, por tempo limitado, | Selecione um 💙                                                                                                    |
|                                                                            | PERGUNTA DE SEGURANÇA                                                                                                    |
|                                                                            | Selecione um                                                                                                    |
|                                                                            | RESPOSTA DE SEGURANÇA                                                                                                    |
|                                                                            | Responder                                                                                                    |
|                                                                            | TIPO DE FAMÍLIA                                                                                                    |
|                                                                            | Selecione um                                                                                                    |
|                                                                            | COMO VOCÊ FICOU SABENDO SOBRE NÓS?                                                                                                    |
|                                                                            | Selecione um                                                                                                    |
|                                                                            | Li e concordo com as termos da Política de Privacidade do California Cryobank<br>e do Contrato de Usuário do Site.                            |
|                                                                            | Ao se registrar, você concorda em receber e-mais informativos e promocionais<br>dos quais você pode cancelar a assinatura a qualquer momento. |
|                                                                            | REGISTRO                                                                                                    |

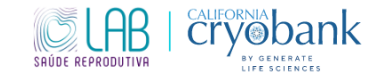

4. Em seguida, na página principal, clique em "Donor Search" (Pesquisa de doador) no canto superior direito, ou <u>https://www.cryobank.com/search/</u>.

|   | 🏶 OUR SITES 🏦 COR                                       | PORATE SITE |                                | S DOM                                              | iestic 866-927-9622   intern/  | ATIONAL +1-310-443-5244                | LOG IN / REGISTER              |
|---|---------------------------------------------------------|-------------|--------------------------------|----------------------------------------------------|--------------------------------|----------------------------------------|--------------------------------|
|   |                                                         | Č           | ALIFORNIA bank HOW IT V        | VORKS SERVICES WHY US? PRIC                        | NG LEARNING CENTER             | DONOR SEARCH                           | Q                              |
|   | Home > Donor Search HIDE FILTERS Donor ID Number HEIGHT | -<br>a      | INTRODUCING                    | DNA ANCESTRY<br>select donors with a free account! |                                |                                        |                                |
|   | 6'3+ (8)<br>6'0-6'2 (51)<br>5'8-5'11 (177)              |             | 255 DONORS AVAILABLE SC        | DRT BY -                                           |                                |                                        |                                |
|   | 5'7 and below (19)                                      |             | 0 0                            | 0 0                                                | •                              | $\mathbf{O}$ $\mathbf{O}$ $\mathbf{C}$ |                                |
|   | EYE COLOR                                               | ~           |                                |                                                    |                                |                                        |                                |
|   | HAIR COLOR                                              | ~           | 65                             |                                                    | 65                             | 65                                     |                                |
|   | HAIR TEXTURE                                            | ~           |                                |                                                    |                                |                                        |                                |
|   | ADULT PHOTOS                                            | *           | 1                              | 1                                                  | 5                              | 1                                      |                                |
|   | BLOOD TYPE                                              | ž           |                                |                                                    |                                |                                        |                                |
|   | VIAL TYPE                                               | č           |                                |                                                    | \<br>\                         |                                        |                                |
|   | CMV STATUS Ø                                            | ¥           |                                |                                                    |                                |                                        |                                |
|   | GENETIC TESTING                                         | ~           | 17500                          | 17177                                              | 17(00.000                      | 2 17.116                               | 17(0)                          |
|   | EDUCATION LEVEL                                         | ~           | THE TINKERING TRAVELER         | DATA, DANCING, AND                                 | 1/099 NEW                      | CHARMING PH.D.                         | B-BALL BOOKS AND THE           |
|   | AREAS OF STUDY                                          | ~           |                                | DILIGENCE                                          |                                |                                        | BUTTERFLY EFFECT               |
|   | ETHNIC ORIGIN                                           | ~           | 5'11 - Brown Eyes - Black Hair | 5'10 - Brown Eyes - Black Hair                     | 5'11 - Brown Eyes - Black Hair | 6'2 - Blue Eyes - Dark Blond Hair      | 5'11 - Brown Eyes - Black Hair |
| L | ANCESTRY                                                | ~           | COMPARE                        | GOMPARE                                            |                                |                                        | Disanta - Terra                |

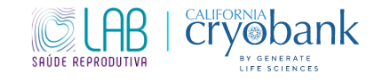

Essa será a página para escolha do doador. Você conseguirá filtrar por 5. características físicas, origem, religião, profissão, etc. As opções de doadores aparecerão na tela.

| Home > Donor Search |   |
|---------------------|---|
| HIDE FILTERS        | - |
| Donor ID Number     | Q |
| HEIGHT              | ~ |
| 6'3+(8)             |   |
| 6'0-6'2 (51)        |   |
| 5′8-5′11 (177)      |   |
| 5'7 and below (19)  |   |
| EYE COLOR           | ~ |
| HAIR COLOR          | ~ |
| HAIR TEXTURE        | ~ |
| ADULT PHOTOS        | ~ |
| BLOOD TYPE          | ~ |
| DONOR TYPE          | ~ |
| VIAL TYPE           | ~ |

(INICIÊS)

#### Home > Pesquisa de Doadores OCULTAR FILTROS-Número de identificacã ALTURA $\sim$ 6'3+(8) 6'0-6'2 (51) 5'8-5'11 (177) 5'7 e abaixo (19) COR DOS OLHOS $\sim$ COR DE CABELO $\sim$ TEXTURA DO CABELO ~ FOTOS ADULTAS $\mathbf{v}$ TIPO SANGUÍNEO $\mathbf{v}$ TIPO DE DOADOR $\mathbf{v}$ TIPO DE FRASCO $\mathbf{v}$

#### (PORTUGUÊS/BRASIL)

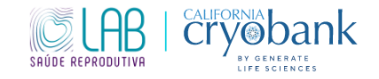

6. Quando aparecerem as opções de doadores, basta clicar na foto para acessar todas as informações do doador.

| 🕸 OUR SITES 🏦 CORPORA                                                                                                    | TE SITE                                                             | COMESTIC 866-927-9622                     | INTERNATIONAL +1-310-443-5244                  | LOG IN / REGISTER           |
|----------------------------------------------------------------------------------------------------|---------------------------------------------------------------------|-------------------------------------------|------------------------------------------------|-----------------------------|
| CALIFORNIA<br>Cryeba<br>By generate<br>Life science                                                                                                | nk HOW IT WORKS SERVICE                                             | S WHY US? PRICING LEAR                    | NING CENTER DONOR SEARCH                       | Site Search <b>D</b>        |
| Donor ID NumberQHEIGHT•EYE COLOR•HAIR COLOR•                                                                                                    | Discover the biological ancestry for se<br>account!<br>REGISTER NOW | elect donors with a free                  |                                                |                             |
| HAIR TEXTURE<br>ADULT PHOTOS<br>BLOOD TYPE                                                                                                    | 22 DONORS AVAILABLE<br>X Blue Eyes X Brown Hair X Straight Hair     | V 0 FAVORITES                             | Ø 0 HIDDEN                                     | SORT BY *                   |
| <ul> <li>A- (4)</li> <li>A+ (73)</li> <li>AB- (2)</li> <li>✓ AB+ (11)</li> <li>B- (5)</li> <li>B+ (65)</li> <li>O- (2)</li> <li>O+ (93)</li> </ul> |                                                                     |                                           |                                                |                             |
| DONOR TYPE VIAL TYPE VIAL TYPE                                                                                                    | 14855 NEW 2 1479<br>MR. FIX-IT LOV<br>WITI                          | 92 NEW 2 14624<br>E THE ONE YOU'RE BEHIND | A     BLUE EYES     WRITER, THINKER     HEALER | A 14586 A BLUE-EYED CROONER |

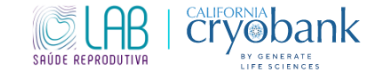

7. Ao clicar na foto do doador e abrir o perfil completo, no canto direito aparecerão os tipos de amostras disponíveis desse doador.

| UR SITES   🛔 MEDICAL PROFESSI                                                                                                    | ONALS                                                                                                    | COMESTIC 866-927-9622                                                                                                    | INTERNATIO                                                                   | NAL +1-310-443-524                                            | 4 ┣ (0) <u>HELLO LAB</u>   LOG O |
|----------------------------------------------------------------------------------------------------|----------------------------------------------------------------------------------------------------|----------------------------------------------------------------------------------------------------|------------------------------------------------------------------------------|---------------------------------------------------------------|----------------------------------|
| CALIFORNIA<br>CRY®BANK                                                                                                    | HOW IT WORKS SERVICES                                                                                                    | WHY US? PRICING LEAR                                                                                                    | NING CENTER                                                                  | DONOR SEA                                                     | ARCH Site Search O               |
| HOME / DONOR SEAF                                                                                                    | RCH / 14645                                                                                                    |                                                                                                    |                                                                              |                                                               |                                  |
| <pre>&lt; prev   next donor &gt; DONOR 14645</pre>                                                                                                    |                                                                                                    | escriptic                                                                                                    | n About                                                                      | Info Items                                                    | PURCHASE VIALS                   |
| WRITER, THIN                                                                                                    | IKER, HEALER                                                                                                    |                                                                                                    |                                                                              |                                                               | Price: Available: QTY            |
| 14645 has quite a way with<br>discuss the world with his c<br>his family (he describes him<br>sparkly blue eyes light up w<br>Bolivia), or spending time ir | words. He's a writer and deep thinker<br>ompanions. He has a gentle, sweet na<br>iself as a "healer"). This thinker can sit<br>henever he finds inspiration, whether<br>in the water. | , and loves nothing more than to<br>ture and will do anything to help<br>down to write for hours, complet<br>it's from going outside, traveling | stare up at the s<br>he people he lo<br>ely immersed in<br>the world (he lov | tars and<br>ves, especially<br>his work. His<br>ved Chile and | \$865 25+ 0 T<br>ADD TO CART     |
| Donor Look-a-Likes:                                                                                                    | Berry Pepper, Joel Kinnaman                                                                                                    | Tinos de amostras                                                                                                    | disponíveis a                                                                | ~                                                             |                                  |
| ABOUT THIS                                                                                                    | DONOR                                                                                                    | npos do anostras                                                                                                    | and bounded a                                                                |                                                               | Price: Available: QTY            |
| Donor Type                                                                                                    | ID Release                                                                                                    |                                                                                                    |                                                                              |                                                               | ADD TO CART                      |
| Appearance                                                                                                    | Height: 5'11 (180cm)                                                                                                    |                                                                                                    |                                                                              |                                                               |                                  |

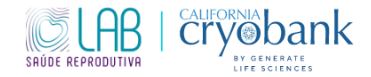

8. Pronto. Agora você conseguirá seguir sua busca para a escolha do doador certo. Caso tenha interesse, entre em contato conosco para saber como ter acesso gratuito ao nível 3 de informações do doador.

Estamos à disposição para possíveis dúvidas!

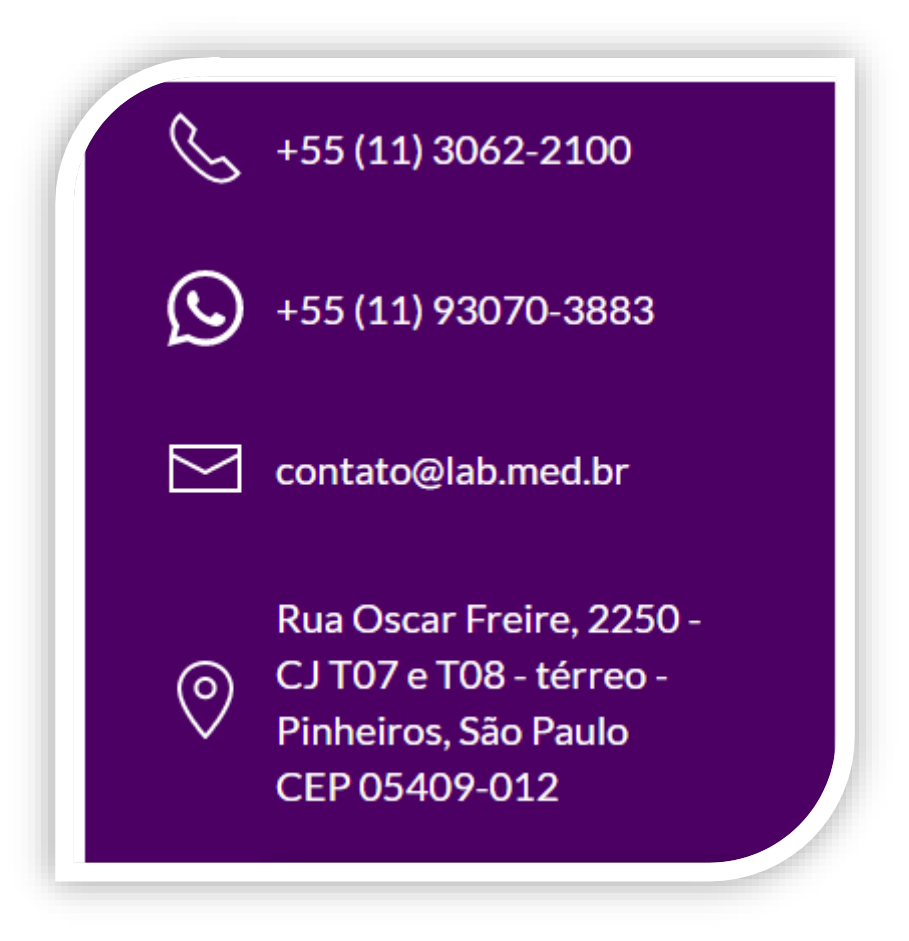

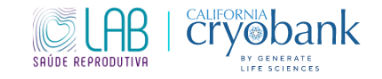

| INGLÊS TRADUÇÃO     |                   | Sigla |
|---------------------|-------------------|-------|
|                     |                   |       |
| EYE COLOR           | COR DOS OLHOS     |       |
| Black               | Preto             | Bk    |
| Blue                | Azul              | BL    |
| Brown               | Marron            | BR    |
| Green               | Verde             | GR    |
| Grey                | Cinza             |       |
| azel Castanho claro |                   | HZ    |
|                     |                   |       |
| HAIR COLOR          | COR DO CABELO     | Sigla |
| Black               | Preto             | BLACK |
| Brown               | Marrom (castanho) | BROWN |
| Blond               | Loiro             | BLOND |
| Light Brown         | Castanho claro    | LTBRN |
| Dark Brown          | Castanho escuro   | DKBRN |
| Red                 | Ruivo             | RED   |

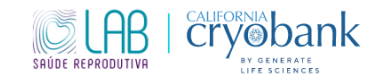

| HAIR TEXTURE | TEXTURA DO CABELO | Sigla |
|--------------|-------------------|-------|
| Straight     | Liso              | STRT  |
| Curly        | Encaracolado      | CURLY |
| Wavy         | Ondulado          | WAVY  |

| BLOOD TYPE | TIPO SANGUÍNEO |
|------------|----------------|
|------------|----------------|

| ETHNIC ORIGIN                             | ORIGEM ÉTNICA                  |
|-------------------------------------------|--------------------------------|
|                                           | Indiano americano ou nativo do |
| American Indian Or Alaska Native          | Alaska                         |
| Asian                                     | Asiático                       |
| Black Or African American                 | Negro ou Africano americano    |
| Caucasian                                 | Caucasiano (Branco)            |
| East Indian                               |                                |
| Hispanic Or Latino                        | Hispânico ou Latino            |
| Middle Eastern Or Arabic                  | Oriente Médio ou Arábe         |
| Mixed Or Multi-Ethnic                     | Mista ou multi-étnico          |
|                                           | Nativo do Hawaii ou de outras  |
| Native Hawaiian Or Other Pacific Islander | Ilhas do Pacífico              |

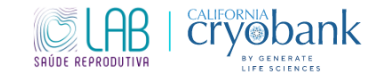

| RELIGION                             | RELIGIÃO                      |  |
|--------------------------------------|-------------------------------|--|
|                                      | Agnóstico, ateu, recusou-se a |  |
| Agnostic, Atheist, Declined To State | declarar                      |  |
| Buddhist                             | Budista                       |  |
| Christian                            | Católico                      |  |
| Hindu, Sikh                          | Hinduísta                     |  |
| Jewish                               | Judeu                         |  |
| Muslim                               | Muçulmano                     |  |
| Other                                | Outras                        |  |
|                                      |                               |  |
| DONOR TYPE                           | TIPO DE DOADOR                |  |
| Anonymous                            | Anônimo                       |  |
| Open                                 | Aberto                        |  |
|                                      |                               |  |
| WEIGHT                               | PESO                          |  |
|                                      |                               |  |
| HEIGHT                               | ALTURA                        |  |

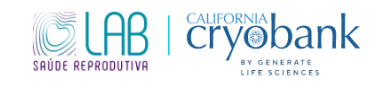

| CMV STATUS | TESTE CITOMEGALOVÍRUS |
|------------|-----------------------|
| Negative   | Negativo              |

| EDUCATION LEVEL | NÍVEL EDUCACIONAL |
|-----------------|-------------------|
| Bachelor        | Bacharel          |
| Master          | Mestre            |
| Postgraduate    | Pós - graduado    |

| AREAS OF STUDY                          | ÁREAS DE ESTUDO/PROFISSÃO         |
|-----------------------------------------|-----------------------------------|
| Agricultural Science                    | Ciência da agricultura            |
| Architecture & Planning                 | Arquitetura e Planejamento        |
|                                         | Área, estudos étnicos , culturais |
| Area, Ethnic, Cultural & Gender Studies | e de gênero                       |
| Arts, Visual & Performing               | Artes visuais e desempenho        |
| Biological & Biomedical Science         | Ciências biológicas e biomédicas  |
| Business                                | Negócios                          |
| Communication & Journalism              | Comunicação e Jornalismo          |
| Communications Technologies             | Tecnologias de comunicação        |
|                                         |                                   |

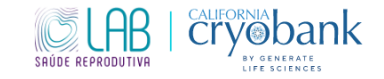

|                                       | Ciências da informação e da         |
|---------------------------------------|-------------------------------------|
| Computer & Information Sciences       | computação                          |
| Education                             | Educação                            |
| Engineering                           | Engenharia                          |
| English Language & Literature         | Língua Inglesa e Literatura         |
| Health Professions & Related Clinical | Profissionais da saúde e ciências   |
| Sciences                              | clínicas relacionadas               |
| History                               | História                            |
| Languages, Literatures & Linguistics  | Línguas, literaturas e linguísticas |
| Law & Legal Studie                    | Advocacia e estudo das leis         |
| Liberal Arts & Sciences, General      | Artes e ciências livres, estudos    |
| Studies&Humanities                    | gerais e humanos                    |
| Library Science                       | Biblioteconomia                     |
| Linguistics                           | Linguística                         |
| Math & Statistics                     | Matemática e Estatística            |

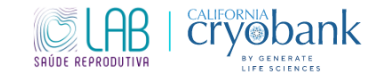

| Military                          | Militar                          |
|-----------------------------------|----------------------------------|
| Multi/Interdisciplinary Studies   | Estudos interdisciplinares       |
| Natural Resources & Conservation  | Recursos Naturais e Conservação  |
| Personal & Culinary Services      | Serviços culinários              |
| Philosophy & Religion             | Filosofia e religião             |
| Physical Sciences                 | Ciências físicas                 |
| Psychology                        | Psicologia                       |
|                                   | Administração pública e serviços |
| Social Sciences                   | Ciências Sociais                 |
| Transportation & Materials Moving | Transportes de materiais         |